# ojs 修改文档

1

在"About"栏增设 5 个下拉菜单,每个菜单分别为单页面,可以在 后台进行新增修改

2

现在 banner 图每 10 秒轮转一次 可以在后台放视频的 url 链接 前 台点击之后弹出视频进行播放

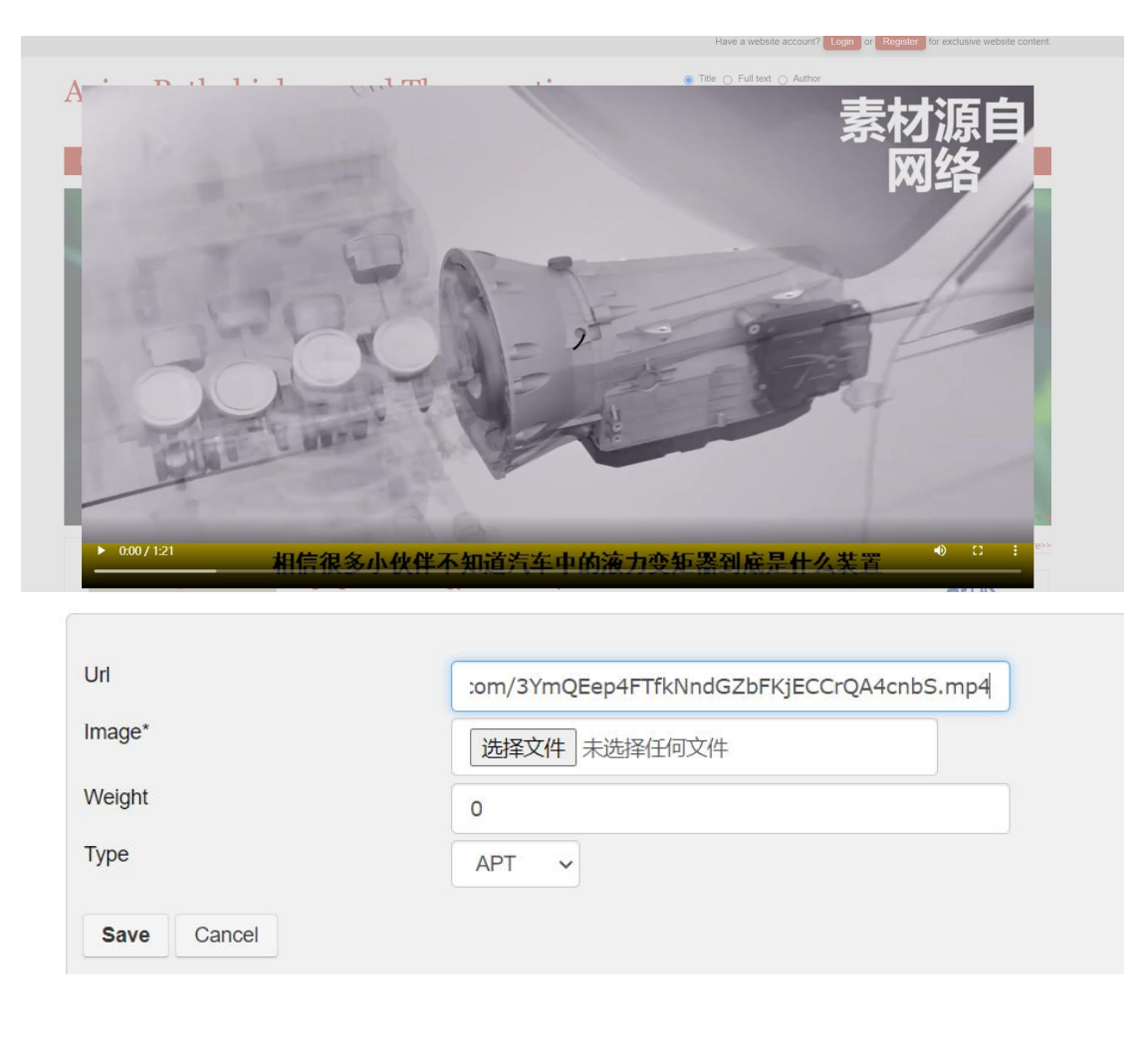

#### 首页面的"Indexing"新增设 more

Indexing More>>

4

主页下新增"NIH Funded"板块 后台设置打钩框,打钩的 NIH 赞助 文章出版后可显示在此板块

| Review                                                                       | mmed cell death | 1/programm   | ned cell death-ligand 1 therapy for hematological malignancies                                                                                                    |
|------------------------------------------------------------------------------|-----------------|--------------|----------------------------------------------------------------------------------------------------|
| Liang Wang, Yuanzheng Liang, Wanying<br>Published: Eriday, December 31, 2021 | g Zhao          | r i/programm | neu cen ueau-nganu i therapy for nematological manghancies                                                                                                    |
| Published. Friday, December 31, 2021                                         |                 |              |                                                                                                    |
|                                                                              |                 |              |                                                                                                    |
| Home > User > Edit                                                           | or > Submi      | ecione > t   | #432 > Editing                                                                                                    |
| Home - User - Edi                                                            |                 | 5510115 - +  | H432 > Editing                                                                                                    |
| Summary Review                                                               | Editing         | History      | References                                                                                                    |
| <del></del>                                                                  |                 |              |                                                                                                    |
|                                                                              |                 |              |                                                                                                    |
| Submission                                                                   | 1               |              |                                                                                                    |
| Submission<br>Authors                                                        | 1               |              | PARIDHI SHARMA, Ganpat Choudhary, Bushra Majee                                                                                                    |
| Submission<br>Authors<br>Title                                               | 1               |              | PARIDHI SHARMA, Ganpat Choudhary, Bushra Majee<br>Pyosalpinx presenting as intestinal obstruction in a pat                                                                 |
| Submission<br>Authors<br>Title<br>Section                                    | 1               |              | PARIDHI SHARMA, Ganpat Choudhary, Bushra Majee<br>Pyosalpinx presenting as intestinal obstruction in a pat<br>Case Report                                                  |
| Submission<br>Authors<br>Title<br>Section<br>Editor                          | 1               |              | PARIDHI SHARMA, Ganpat Choudhary, Bushra Majee<br>Pyosalpinx presenting as intestinal obstruction in a pat<br>Case Report<br>editor csrc 💷                                 |
| Submission<br>Authors<br>Title<br>Section<br>Editor<br>NIH Funded            | 1               |              | PARIDHI SHARMA, Ganpat Choudhary, Bushra Majee<br>Pyosalpinx presenting as intestinal obstruction in a pat<br>Case Report<br>editor csrc<br>Is it sponsored by NIH Confirm |

5

在期刊主页面右下方新增"Partners"栏,后台可上传 Logo, Logo 可添加超链接

| Partners                                            |       |        |               |  |
|-----------------------------------------------------|-------|--------|---------------|--|
| Home > User > Site Administration > <b>Partners</b> |       |        |               |  |
| URL                                                 | IMAGE | WEIGHT | ACTION        |  |
| www.baidu.com                                       |       | 0      | EDIT I DELETE |  |

6 About 界面新增 5 个下拉框,每个都是单页面,原来 About 修改添加的界面被隐藏了,单独创建了一个叫 About the journal 的后台编辑界面

| Home | About      | Guidelines    | Current Is |  |  |  |
|------|------------|---------------|------------|--|--|--|
|      | About th   | e Journal     |            |  |  |  |
|      | Aim and    | Aim and Scope |            |  |  |  |
|      | Policies   |               |            |  |  |  |
|      | Contact Us |               |            |  |  |  |
| 1    | Other      |               |            |  |  |  |

|                                                       | ۱.<br>Si          | Title O Full text O Author |
|-------------------------------------------------------|-------------------|----------------------------|
| Home Journal About Policies Join Us                   | Submission        |                            |
| Home > User > Site Administration > About the journal |                   |                            |
| JOURNAL                                               | TYPE              | ACTION                     |
| APT                                                   | About the Journal | EDIT   DELETE              |
| APT                                                   | Aim and Scope     | EDIT   DELETE              |

7

Archives 界面点击后的期刊目录页面有所调整,由原来的一列显示变成四列显示,在后台做个打钩项,勾选后的文章会有 Video 标签显示

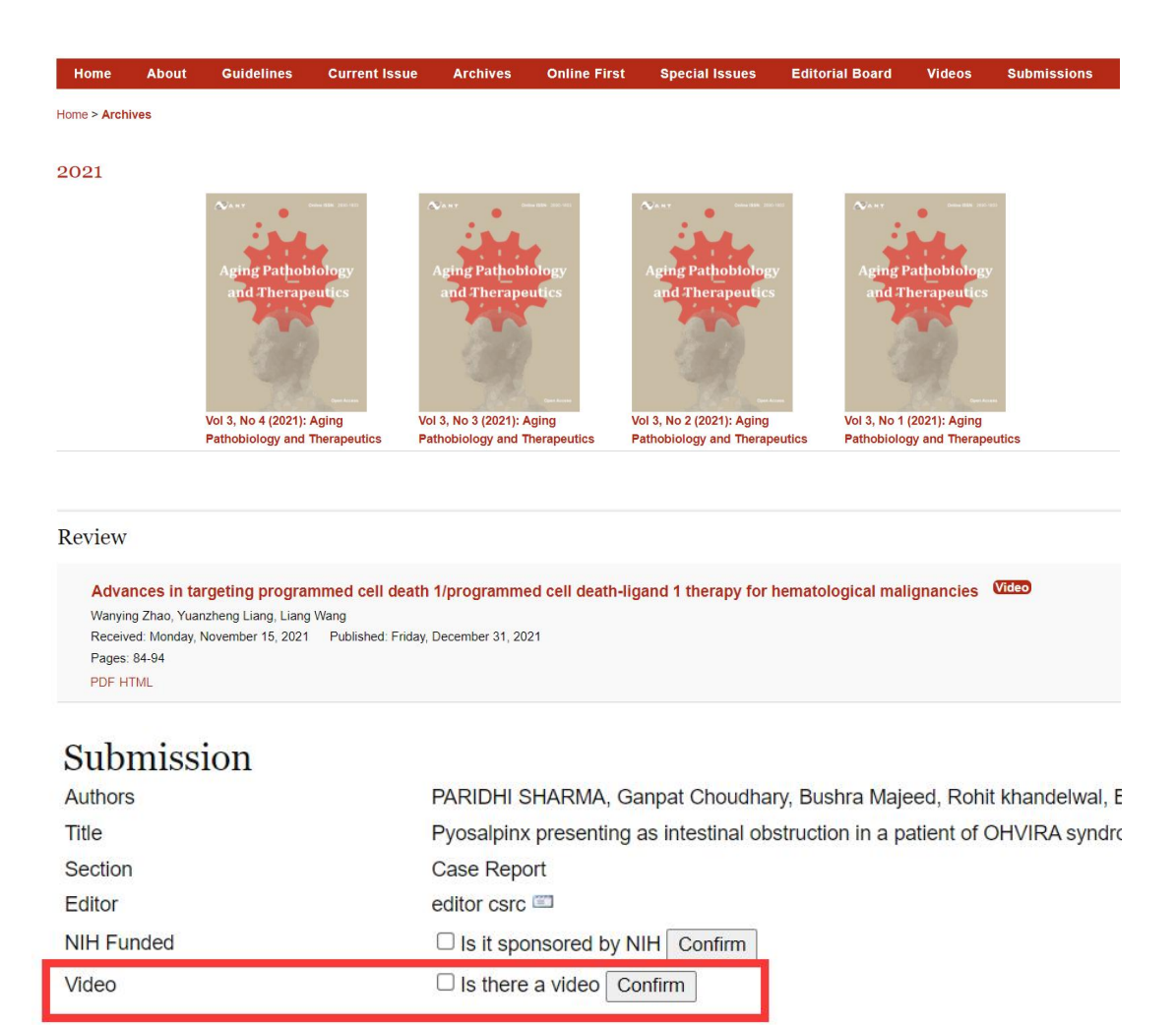

8 Special Issues 界面下的 Completed Special Issue 中新增后台上传电子 书及前台下载电子书功能

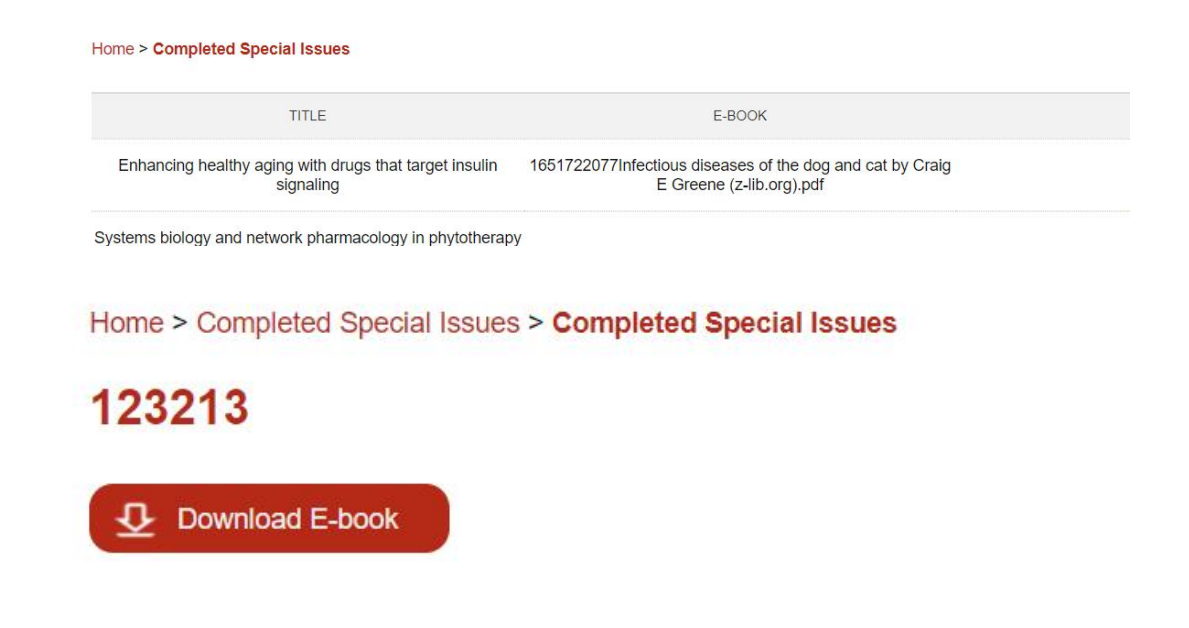

9

Editorial Board 新增两个下拉框 分别都是单页面,后台可编辑修改

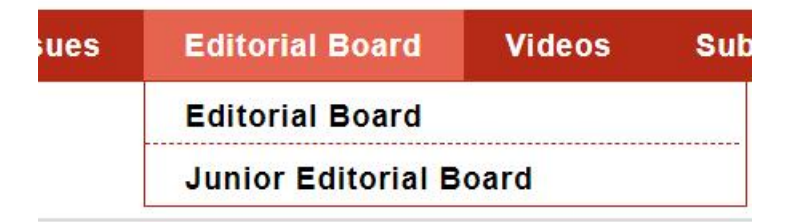

#### Home > User > Site Administration > Editorial Board

| JOURNAL | TYPE            | ACTION        |
|---------|-----------------|---------------|
|         | Editorial Board | EDIT   DELETE |
| CSRC    | Editorial Board | EDIT   DELETE |
| APT     | Editorial Board | EDIT   DELETE |

新增设了 Video 栏目 分别为 Article Video, Interview Video 和 Workshop Video

| Home > User > Site Administrati                                                           | ion > Videos                               |                                   |                                                                                                    |               |
|-------------------------------------------------------------------------------------------|--------------------------------------------|-----------------------------------|----------------------------------------------------------------------------------------------------|---------------|
| Screen: CSRC V Submit                                                                     | ]                                          |                                   |                                                                                                    |               |
| JOURNAL                                                                                   | TYPE                                       | TITLE                             | IMAGE                                                                                                 | ACTION        |
| APT                                                                                       | Article Video                              | title                             | 1649731132qqc.png                                                                                     | EDIT   DELETE |
| APT                                                                                       | Interview Video                            | Dynamical learning of a Photonics | $C: xamppht docszazhi pages admin {\it} {\it} up load Files {\it Interview} {\it /1649835389006.jpg}$ | EDIT   DELETE |
|                                                                                           |                                            |                                   | 1                                                                                                    |               |
| CREATE VIDEOS ISSUE GUIDELIN                                                              | NES                                        |                                   |                                                                                                    |               |
|                                                                                           |                                            |                                   |                                                                                                    |               |
| Home > Videos                                                                             |                                            |                                   |                                                                                                    |               |
|                                                                                           |                                            |                                   |                                                                                                    |               |
|                                                                                           |                                            |                                   |                                                                                                    |               |
| Article Videos                                                                            | 8                                          |                                   |                                                                                                    |               |
|                                                                                           |                                            |                                   |                                                                                                    |               |
| Article Video                                                                             |                                            |                                   |                                                                                                    |               |
| Editor Choic                                                                              |                                            | A CBAT Metal bak we tay a D       |                                                                                                    |               |
| PathoClock and Ph                                                                         | ysioClock in mice recapitulate h           | u                                 |                                                                                                    |               |
| man multimorbidi                                                                          | ty and heterogeneous aging                 |                                   | 4                                                                                                    |               |
| Abstract<br>Background: Multimorbidit                                                     | y is a public health conc.                 |                                   |                                                                                                    |               |
| component of aging and hi<br>tools are lacking that can be<br>of the action process arrow | eathspan but understudied be               | te<br>as<br>ed                    |                                                                                                    |               |
| individual organs.                                                                        | a sharara ana kanarany nanarany manarana a |                                   | 8 <b>8</b>                                                                                            |               |
| final More >>                                                                             |                                            |                                   |                                                                                                    |               |
|                                                                                           |                                            |                                   |                                                                                                    |               |
| SGIZXVCXVZXCS                                                                             | i.                                         |                                   |                                                                                                    |               |
| sqazvczxvsa<br>sdfcxzvfwesffd                                                             |                                            |                                   |                                                                                                    |               |
|                                                                                           |                                            |                                   |                                                                                                    |               |
|                                                                                           |                                            |                                   |                                                                                                    |               |

#### 11

ORCID ID 及 URL 的判断机制修改 现在只能识别 https 链接

12

关于上传大文件的问题 修改 php 文件中的 php.ini 这两项 post\_max\_size 请求文件最大大小

upload\_max\_filesize 上传文件的最大大小

13

#### 审稿意见页面全屏

| Review Form Response                                                                                                    |
|----------------------------------------------------------------------------------------------------|
| Article Review Form                                                                                                    |
| Dear Reviewer,                                                                                                    |
| Thank you for reviewing this paper.                                                                                                    |
| Please bear in mind the tricky balance between making sure that the journal publishes only quality articles and our responsibility to assist authors to write the best paper possible. |
| It is useful to identify what is valuable in each paper, and to present its weaknesses in terms of what need to be done to improve it.                                                 |
| Title: Is the title adequate for the content, informative, concise, and clear? *  Excellent Good Average Below Average Poor                                                            |
| Abstract: Is it comprehensive by itself? Is the important and essential information of the article included?                                                                           |
|                                                                                                    |
| C Excellent<br>Good<br>Average<br>Below Average<br>Poor                                                                                                    |
| Keywords: Do the keywords match the subject matter of the article?                                                                                                    |
| C Excellent                                                                                                    |

14

#### 排序已修改 增加收拉 View More 和 Put away

|                 |                |     |                                 |                                                |            | PEER REVIEW |             |        |          |
|-----------------|----------------|-----|---------------------------------|------------------------------------------------|------------|-------------|-------------|--------|----------|
| ID              | SUBMITTED      | SEC | AUTHORS                         | TITLE                                          | ASK        | DUE         | DONE        | RULING | SE       |
| 470             | 01-04          | OPI | Wong                            | FOCUSED UI TRASOLIND SURGERY IN                | 01-12      | _           |             | _      | ec       |
|                 |                |     | 5                               | TOGODED DENVICIONED DONOENT IN                 | 01-11      | _           | _           |        |          |
|                 |                |     |                                 |                                                | 01-11      | _           | _           |        |          |
|                 |                |     |                                 |                                                | 01-11      | _           |             |        |          |
|                 |                |     |                                 |                                                | 01-11      | -           |             |        |          |
|                 |                |     |                                 |                                                | 01-11      | _           | -           |        |          |
|                 |                |     |                                 |                                                |            |             |             | View   | v more>> |
| Revie<br>Review | ewer h<br>Form |     | Long Sui<br>Article Review Form | CANCEL<br>SELECT REVIEW FORM CLEAR REVIEW FORM | REQUEST    |             |             |        |          |
|                 |                |     | REQUEST                         | UNDERWAY                                       | DUE        |             | ACKNOWLEDGE |        |          |
|                 |                |     | 2022-01-11 🕮                    | _                                              | 2022-01-25 |             |             |        |          |
| Editor T        | o Enter        |     | WILL DO THE REVIEW              | UNABLE TO DO THE REVIEW                        |            |             |             |        |          |
|                 |                |     | Upload review 选择                | 和<br>文件<br>未选择文件<br>Uploa                      | ıd         |             |             |        |          |
|                 |                |     |                                 |                                                |            |             |             | Viev   | v more>> |
| Edit            | or Doois       | ion |                                 |                                                |            |             |             |        |          |

15

CSRC 修改三部分

CSRC 的 NavBar 修改了只有三个

在 ARCHIVES 添加了一段话 点击跳转 UTJ 刊期

点击 SUBMISSIONS 跳转到 UTJ 的上传投靠页面

# **Clinical Surgery Research Communications**

Home Archives Submissions

Home > Archives

New Issues Continued as Uro-Technology Journal

16 在 UTJ 刊期新增了一段话 跳转到 CSRC 刊期

-----

Previous content is archived in Clinical Surgery Research Communications

### 代码替换

- 文件直接放入直接拖入文件夹替换即可
- 在新增 sql 文件夹新增三张表 直接导入即可
- 在 editorial 中新增字段
- 名称 类型 长度
- type varchar 255
- 在 completed 中新增字段
- 名称 类型 长度
- pdf varchar 255

## 青年编委隐藏方法

在 js\yskj\js\fy.js 文件中修改.

实例代码:

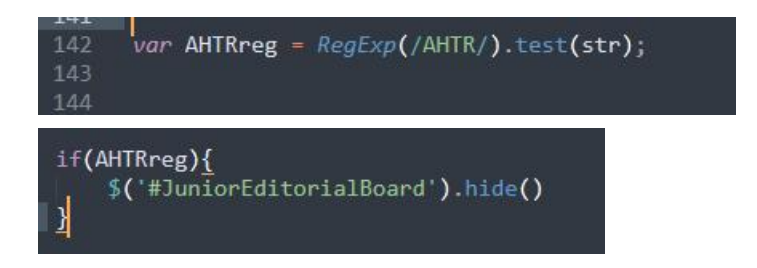

如果想要某个期刊隐藏青年编委就复制这两个代码,放在这两个代码 下面,然后将复制的代码中 AHTR 修改成要隐藏的期刊名称,这里 AHTRreg 和/AHTR/中的 AHTR 代表的是刊期的名称,不想隐藏的话把 下面那段代码删除即可

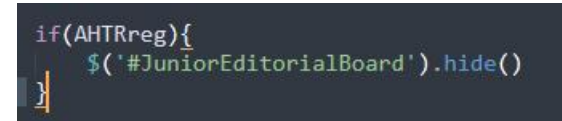